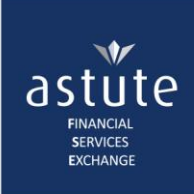

# **1** Create Request

Before submitting a request:

- obtain (manual or digital) consent from the client, first
- use a copy of the Client's Identity Document to ensure correct capturing

On Astute Online:

- 1. click on Create Request from the CCP Menu
- 2. type in the *Client's details* in the *Search Details* fields
- 3. select the Content Providers you would like to receive responses from, based on the client consent
- 4. click on the Continue button to proceed

| astute <i>Online</i> ™        |                   |                                      |                               | Astute / Training01   | Group : Defau   | It Group Log off                  |
|-------------------------------|-------------------|--------------------------------------|-------------------------------|-----------------------|-----------------|-----------------------------------|
| Home My Profile •             |                   |                                      |                               |                       |                 | CCP •                             |
| Consolidated Client           | Portfolio Request | 2<br>Type in the<br>Client's details |                               |                       | 1               | Create Request<br>My Transactions |
| Id/Passport Number            | 5306045081086     |                                      |                               |                       |                 |                                   |
| Id Type                       | South African     | • *                                  | Tick the companies you w      | ould                  |                 |                                   |
| Initials                      | DJ                | *                                    | like to receive policy inform | nation                |                 |                                   |
| Surname                       | Crowcamp          | *                                    | from, based on Client con     | sent 🕑                |                 |                                   |
| Date of Birth                 | 1953/06/04        |                                      |                               | _                     |                 |                                   |
| Life And Risk                 |                   | Linked Investments                   |                               | Unit Trusts           |                 |                                   |
| Select All / None             |                   | ✓ Select All / None                  |                               | Select All / None     |                 |                                   |
| ✓ ABSA Life                   | Policy Number     | ✓Allan Gray (Manco & LISP)           | Policy Number                 | ✓ Old Mutual Unit Tru | ısts            | Policy Number                     |
| ✓ Discovery Life              | Policy Number     | ✓ Discovery Invest                   | Policy Number                 | ✓ Sanlam Collective I | nvestments      | Policy Number                     |
| ✓ FMI                         | Policy Number     | ✓ Momentum Wealth                    | Policy Number                 |                       |                 |                                   |
| ✓ Hollard Life                | Policy Number     | ✓ Old Mutual Wealth                  | Policy Number                 |                       |                 |                                   |
| ✓ Liberty Group Limited       | Policy Number     | ✓ STANLIB                            | Policy Number                 |                       |                 |                                   |
| ✓ Liberty Group Limited (CAL) | Policy Number     |                                      |                               |                       |                 |                                   |
| Metropolitan                  | Policy Number     |                                      |                               |                       |                 |                                   |
| ✓ Momentum                    | Policy Number     |                                      |                               |                       |                 |                                   |
| ✓ Nedbank Insurance           | Policy Number     |                                      |                               |                       |                 |                                   |
| ✓ Old Mutual South Africa     | Policy Number     |                                      |                               | Cultur                | nit multiple    | 4 Click to                        |
| ✓ PPS                         | Policy Number     |                                      |                               | requ                  | ests at once    | proceed                           |
| ✓ Sanlam                      | Policy Number     |                                      |                               |                       |                 |                                   |
|                               |                   |                                      |                               | Clear Screen          | Perform Another | Transaction Continue              |

It is possible to send up to 10 different requests at once, by clicking the *Perform Another Transaction* button after typing each client's details in the search criteria and selecting the Content Providers. All these requests will be queued until you click *Continue*.

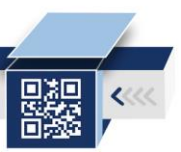

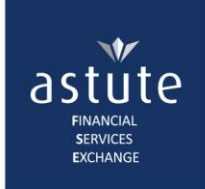

### • On the Declaration screen, **read then click** on the *Accept and Submit All Enquiry button* to proceed.

#### Consolidated Client Portfolio Declaration

| Declaration:                                                                                  |                                                                                                    |                         |                                                                                                    | Â                   |  |  |  |  |  |
|-----------------------------------------------------------------------------------------------|----------------------------------------------------------------------------------------------------|-------------------------|----------------------------------------------------------------------------------------------------|---------------------|--|--|--|--|--|
| I declare that:                                                                               |                                                                                                    |                         |                                                                                                    |                     |  |  |  |  |  |
| I am an authorised user as<br>Intermediary agreement wit                                      | I am an authorised user as defined in the Intermediary Agreement concluded with the Financial Services Exchange (Pty) Ltd, trading as Astute, and consider myself bound by the terms and conditions of the Intermediary agreement with Astute relating to the use of the Astute Systems.                                                                                                    |                         |                                                                                                    |                     |  |  |  |  |  |
| I warrant and guarantee the<br>means the investor or policy<br>disciplinary steps or legal ac | I warrant and guarantee that I have the written authority of the client to request and / or access all information requested by me via the Astute Systems. For the purposes of the Long-Term Insurance Act, client means the investor or policy owner. I am aware that the information accessed is private and confidential and may only be used for authorised purposes and that any breach of confidentiality could result in disciplinary steps or legal action being taken against me and that access to Astute services may be suspended or terminated at any time. |                         |                                                                                                    |                     |  |  |  |  |  |
| I indemnify Astute, or any p<br>including interest or legal or<br>the information accessed.   | I indemnify Astute, or any provider of content via Astute, against any action, which may be taken against Astute or any such content provider, by any natural or legal person, as well as against any damage or loss, including interest or legal costs incurred by Astute or any Content Provider as a result of such action, damage or loss which Astute or the Content Provider may suffer or incur as a result of the unauthorised use of the information accessed.                                                                                                  |                         |                                                                                                    |                     |  |  |  |  |  |
| I will retain a copy of the w                                                                 | rritten authorisation(s) for a                                                                                                    | period of at least five | years or such longer period as required by law.                                                                                                    | •                   |  |  |  |  |  |
| Id/Passport Number                                                                            | Client Name                                                                                                    | Date of Birth           | Content Providers                                                                                                    | Transacting As      |  |  |  |  |  |
| 5306045081086                                                                                 | DJ Crowcamp                                                                                                    | 04 Jun 1953             | ABSA Life, Discovery Life, FMI, Hollard Life, Liberty Group Limited, Liberty Group Limited (CAL),<br>Metropolitan, Momentum, Nedbank Insurance, Old Mutual South Africa, PPS, Sanlam, Allan Gray (Manco &<br>LISP), Discovery Invest, Momentum Wealth, Old Mutual Wealth, STANLIB, Old Mutual Unit Trusts, Sanlam<br>Collective Investments | Astute Staff        |  |  |  |  |  |
|                                                                                               | 10                                                                                                    | ▼ iter                  | ms per page                                                                                                    | 1 - 1 of 1 items 💍  |  |  |  |  |  |
|                                                                                               |                                                                                                    |                         | Decline Enquir Accept and Submit All Er                                                                                                    | Client Consent Form |  |  |  |  |  |
|                                                                                               | Read the Declaration then<br>click here to proceed                                                                                                    |                         |                                                                                                    |                     |  |  |  |  |  |

The next screen shows the status of your submission in the results column. If it has been successfully submitted, **click on any of the following links** to proceed to view the response under *My Transactions* screen:

- the transaction number
- where it states *Click Here*
- CCP Menu > My Transactions

| Home My Profil                                                                                                    | e 🔻                | $\frown$    |                    |                                                                                                    |             | CCP 🔻                       |            |         |
|----------------------------------------------------------------------------------------------------|--------------------|-------------|--------------------|----------------------------------------------------------------------------------------------------|-------------|-----------------------------|------------|---------|
|                                                                                                    |                    |             | Th                 | nank you for your enquiry.                                                                                                    |             | Create                      | Request    |         |
|                                                                                                    |                    |             | F etrieve your tra | insactions or go to the CCP Menu and select "My Transactions"                                                                                                    |             | My Trar                     | nsactions  |         |
| If you have any queries regarding the transaction, please contact our Service Desk at +27 861 ASTUTE (278883) or send an e-mail to support@astutefse.com<br>Perform Another Request |                    |             |                    |                                                                                                    |             | uest has<br>cessfully<br>ht |            |         |
| Transaction Number                                                                                                    | Id/Passport Number | Client Name | Date of Birth      | Content Providers                                                                                                    | Transacting | ) As                        | Result     | Reason  |
| CCP-2017/12/04-24                                                                                                    | 5306045081086      | DJ Crowcamp | 04 Jun 1953        | ABSA Life, Discovery Life, FMI, Hollard Life, Liberty Group Limited,<br>Liberty Group Limited (CAL), Metropolitan, Momentum, Nedbank<br>Insurance, Old Mutual South Africa, PPS, Sanlam, Allan Gray (Manco &<br>LISP), Discovery Invest, Momentum Wealth, Old Mutual Wealth,<br>STANLIB, Old Mutual Unit Trusts, Sanlam Collective Investments | Astute Staf | f (                         | Success    |         |
|                                                                                                    | ▶ 10               | v           | items per page     |                                                                                                    |             |                             | 1 - 1 of 1 | items 🔿 |

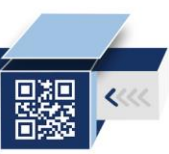

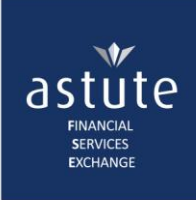

# 2 My Transactions / View the Response

This screen displays all the transactions that the User downloaded in the last 7 days (5 working days); then erased thereafter.

*Requests that have been downloaded on a FNA:* navigate to this screen, <u>without re-submitting</u> the request to view the raw data.

• **Click** on the **hyperlink reference number** to view the Policy Summary.

| ome My Profile 🔻  | Click here to   |          |              |               |                                                | CCP 🔻            |                  |
|-------------------|-----------------|----------|--------------|---------------|------------------------------------------------|------------------|------------------|
| IV CP Transactio  | view the Policy |          |              |               |                                                | Create Reques    | t                |
|                   | Summary         |          |              |               |                                                | My Transaction   | ns Latest Respon |
| Reference         | ID Number       | Initials | Surname      | Date of Birth | Products                                       | Responses        | listed at the    |
| CCP-2018/01/29-35 | 7410015004033   | К        | Reeves       | 01 Oct 1974   | Life And Risk, Unit Trusts, Linked Investments | 18 of 18 Respond | led Wait for a   |
| CP-2018/01/29-34  | 820202000087    | J        | Soap         | 02 Feb 1982   | Life And Risk, Unit Trusts, Linked Investments | 10 of 18 Respond | led              |
| CC 2018/01/29-33  | 890101000089    | OH       | Dear         | 01 Jan 1989   | Life And Risk, Unit Trusts, Linked Investments | 8 of 18 Responde | d                |
|                   | 10              |          | items per pa | qe            |                                                | 1 - 3 of 3       | items O          |

## 2.1 1<sup>st</sup> View

At a glance, the first view gives an idea of what **product spread** the client has, in terms of, the **type of policy and the status** of the policy

• Scroll to the bottom of the page and click on the List All Policies/Products button to proceed.

| Policy Summary                                                                                                    |                                                                               |                                                                                                    |                                                                                                    |                                                                                                    |                                                                    | My Transaction:                                                     | s Download PDF                      | Download XML                 |                     |
|----------------------------------------------------------------------------------------------------|-------------------------------------------------------------------------------|----------------------------------------------------------------------------------------------------|----------------------------------------------------------------------------------------------------|----------------------------------------------------------------------------------------------------|--------------------------------------------------------------------|---------------------------------------------------------------------|-------------------------------------|------------------------------|---------------------|
| Client ID No                                                                                                    | Client<br>Name                                                                | Date of Birth                                                                                                    | Content Provider                                                                                                    |                                                                                                    |                                                                    | Tir<br>Re                                                           | ne User<br>quested Name             | Reference                    |                     |
| 5603075042081                                                                                                    | A<br>Mathebula                                                                | )7 Mar 1956                                                                                                    | UnitTest-Liberty Group LTD, Ur<br>Metropolitan, UnitTest- Momer<br>UnitTest-Liberty Group LTD (C<br>PPS, UnitTest- Sanlam | nitTest- Discovery Life, UnitTes<br>itum, UnitTest- Nedbank Insura<br>AL), UnitTest- ABSA Life, UnitTo | t- Hollard Life, Unit<br>Ince, UnitTest- Old<br>Ist- Sanlam Namibi | 'est-<br>Mutual, 26<br>n, UnitTest- 09:                             | May 2016<br>28 AM DMcher            | CCP-<br>nga 2016/05/26-<br>5 |                     |
| Consolidated Client Portfo<br>The values quoted, as supplie<br>Supplier, as set out in your po<br>Please note that the informat | blio<br>ad by the Produ<br>olicy document.<br>ion supplied ma<br>Quic<br>curr | t Suppliers, are provisional e<br>y have been <b>restricted</b> in o<br>k view of the client's<br>ent <b>product spread</b> | stimates only. Final values will be<br>rder to eliminate information to w<br>Consolidated Client I                        | determined by the Product Su<br>hich the client may not be entit<br>Portfolio - Summary                | dec<br>An <i>Inactive</i><br>where you                             | atus of the po<br>policy helps y<br>vould reinstat<br>adhere to TCI | olicy.<br>ou identify<br>e products | ce of the Product            |                     |
| Content/Produ                                                                                                    | ct Provider                                                                   | F                                                                                                    | roduct Type                                                                                                    | Policies/                                                                                              | Products                                                           |                                                                     | Packag                              | es                           | Checklist:          |
|                                                                                                    |                                                                               |                                                                                                    | Whole Life                                                                                                    | 2                                                                                                    | Indea                                                              | <u> </u>                                                            | A Package is one                    | product                      | - who you have      |
|                                                                                                    |                                                                               | Ret                                                                                                    | irement Annuity                                                                                                    | 2                                                                                                    |                                                                    | with two free standing                                              |                                     | tandina                      | information from    |
| LIBL                                                                                                    |                                                                               |                                                                                                    | Endowment                                                                                                    | 1                                                                                                    |                                                                    |                                                                     | benefits under it                   |                              | _ momation from     |
|                                                                                                    |                                                                               | Open                                                                                                    | Ended Investment                                                                                                    | 1                                                                                                    |                                                                    |                                                                     |                                     |                              | - who has (not)     |
|                                                                                                    |                                                                               |                                                                                                    | TOTAL                                                                                                    | 6                                                                                                    |                                                                    |                                                                     |                                     |                              | responded           |
| DSLL                                                                                                    |                                                                               |                                                                                                    |                                                                                                    | Client record not fou                                                                                  | nd. (2001)                                                         |                                                                     |                                     |                              | responded           |
| AGL                                                                                                    |                                                                               |                                                                                                    |                                                                                                    | Client record not fou                                                                                  | ind. (2001)                                                        |                                                                     |                                     |                              | - at a high level.  |
| DSIL                                                                                                    |                                                                               |                                                                                                    | Awaiting Content                                                                                                    | Provider's response. Please                                                                            | do not re-submit                                                   | this request. (1                                                    | 00)                                 |                              | what information    |
| MOMWL                                                                                                    |                                                                               |                                                                                                    | Awaiting Content                                                                                                    | Provider's response. Please                                                                            | do not re-submit                                                   | this request. (1                                                    | 00)                                 |                              | they have responded |
| OUTL Client record not found. (2001)                                                                                            |                                                                               |                                                                                                    |                                                                                                    |                                                                                                    | ind. (2001)                                                        |                                                                     |                                     |                              | they have responded |
| SETL Client record not found. (2001)                                                                                            |                                                                               |                                                                                                    |                                                                                                    |                                                                                                    |                                                                    |                                                                     |                                     |                              |                     |

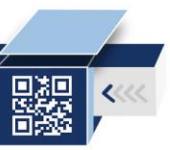

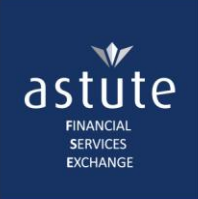

## 2.2 2<sup>nd</sup> View

The information on the second view is detailed information (raw data) per product, supplied directly from each Content Provider.

#### Layout My Transactions Download PDF Ţ Download XML The policy information is grouped by headings, in Packages the following order: Policy 1 packages are listed first Risk Policy 2 followed by risk policies Investment then investment policies 0 annuities are listed last Annuity 0

The second view provides the following:

- 1. *information at policy level* the information is split to **reflect each policy separately** and all pertinent information to that policy
- 2. information at benefit level information pertaining to the benefits are displayed here
- 3. *alerts who the different role players are* where the Life Assured and Owner of a policy are different and the enquiry is done on the Life Assured's name; the Intermediary will receive a limited amount of information. If the enquiry is done on the Owner, all policy information will be shown. There is clear indication of who the parties to the policy are and information will be displayed accordingly
- Each policy has an *Old View* button. **Click** on the **Old View** button to view the policy information is a structured format of the raw data.

|                                                                                                    |                                                                                                    |                                      |                                        |                                                                                                    |            |                  | Benefit Level 2                                                                                                    |  |  |
|----------------------------------------------------------------------------------------------------|----------------------------------------------------------------------------------------------------|--------------------------------------|----------------------------------------|----------------------------------------------------------------------------------------------------|------------|------------------|----------------------------------------------------------------------------------------------------|--|--|
| Policy                                                                                                    | Person                                                                                                    | Premium                              | Start / End<br>date                    | Life Cover                                                                                                    | Disability | Dread/Impairment | GUARANTEED REVIEWABLE LIFESTYLE ( Universal Life ): R850665.00 benefit<br>amount. 1995-09-01 start - 2015-09-01 end.                                                                                                    |  |  |
| 55975714300<br>Whole Life<br>Active                                                                                                   | <u>K</u><br><u>Reeves</u>                                                                                                    | R676.86<br>Monthly<br>Debit<br>Order | 1995-09-<br>01<br>/<br>Not<br>Supplied | <u>R850665,00 Lump Sum</u><br>R850665.00<br>Universal Life                                                                                                    |            |                  | amount, 1995-09-01 start - 2015-09-01 end,<br>Benefit Increase Provision ( Benefit Increase Provision ): R10.5 amount,<br>Automatic Fixed Percentage Premium Increase ( Automatic Fixed Percentage<br>Premium Increase ): R15.00 amount,<br><u>K Reeves</u> - Primary Insured, <u>T Reeves FAMILY TRUST</u> - Beneficiary - Primary, |  |  |
| Owner : <u>K Rev</u><br>Values:<br>Death Value<br>Net Surrender<br>Fund Balance<br>Illustration As<br>Illustrated Val<br>Paid To Date | ner : <u>K Reeves</u> ; Insured : <u>K Reeves</u> ; Beneficiary : <u>T Reeves FAMILY TRUST</u> ; Intermediary : <u>J MARAIS</u> ; Payer : <u>MN BINGHAM</u> ;<br><b>Nues:</b><br>ath Value<br>th Value<br>Surrender Value<br>the policy<br>Surrender Value<br>the policy<br>Surrender Value<br>the policy<br>Surrender Value<br>the policy<br>Surrender Value<br>Strated Value<br>To Date<br>Surrender Value<br>Surrender Value<br>Surrender Val |                                      | <u>S;</u> Payer : <u>MN BINGHAM;</u>   | LIVING LIFESTYLE ( Universal Life ): R850665.00 benefit amount, 1995-09-01 start -<br>2028-09-01 end,<br>Automatic Fixed Percentage Premium Increase ( Automatic Fixed Percentage<br>Premium Increase ): R15.00 amount,<br>GUARANTEED REVIEWABLE LIFESTYLE | Level      |                  |                                                                                                    |  |  |

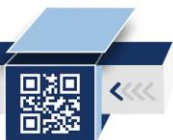

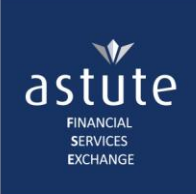

## 2.3 3<sup>rd</sup> View

In this view, each policy is displayed in an **easy-to-read layout**, detailing the Client's Person Details, Policy Details and a *Warnings* section.

The purpose of the Policy Warnings is to point out existing or potential information that Intermediaries may not be aware of.

Life & Risk Detail

| Pu                        | re Retirement Annuity | Intermediary Details |              |  |
|---------------------------|-----------------------|----------------------|--------------|--|
| Company                   | MOML                  | Name & Surname       | MR MJ Reeves |  |
| Policy Number             | 85711576              |                      |              |  |
| Warnings                  |                       |                      |              |  |
| Policy will never acquire | a surrender value     |                      |              |  |
| Client Detail             |                       |                      |              |  |
|                           | K Reev                | es                   |              |  |

| Marital Status      | Unknown     | l                               |                          |
|---------------------|-------------|---------------------------------|--------------------------|
| Policy Detail       |             |                                 |                          |
| Contra              | ct Detail   | Contract                        | Description              |
| Life Office         | LIBL        | GUARANTEED REVIEWABLE LIFESTYLE | OLI_CURRENCY_ZAR         |
| Contract Number     | 55975714300 |                                 |                          |
| Premiu              | n & Term    | Contra                          | ct Values                |
| Contract Status     | Active      | Death Value                     | 850665.00                |
| Contract Start Date | 1995-09-01  | Net Surrender Value             | 15389.35                 |
| Total Premium       | 676.86      | Fund Balance                    | 15389.35                 |
| Premium Frequency   | Monthly     |                                 |                          |
| Paid to Date        | 2009-05-01  |                                 | Same information in      |
|                     | Investm     | ent Detail                      | a easy-to-read<br>format |
| Total Investment    |             | 0.00                            |                          |
| VAR                 | IABLE       |                                 |                          |

|                       |                       | Benefit Information                         |         |
|-----------------------|-----------------------|---------------------------------------------|---------|
|                       | Universal Life        | Universal Life O                            | ptions  |
| Cover Amount          | 850665.00             | Benefit Increase Provision                  | 10.50 % |
| Primary Insured       | MR WE Reeves          | Automatic Fixed Percentage Premium Increase | 15.00   |
| Beneficiary - Primary | T Reeves FAMILY TRUST |                                             |         |
| Percentage Ownership  | 100                   |                                             |         |
| Status                | Active                |                                             |         |
| Start Date            | 1995-09-01            |                                             |         |
| End Date              | 2015-09-01            |                                             |         |
|                       | Universal Life        | Universal Life Op                           | ptions  |
| Cover Amount          | 850665.00             | Automatic Fixed Percentage Premium Increase | 15.00   |
| Status                | Active                |                                             |         |
| Start Date            | 1995-09-01            |                                             |         |
| End Date              | 2028-09-01            |                                             |         |

Contribution Increase

• You can save and/or print this view.

Other Detail

15.00 %

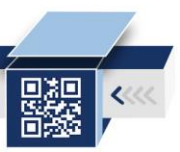

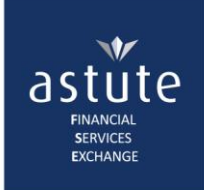

# 2.4 Client View

### **PURPOSE:** Identify where your **client** is at **risk for Unclaimed Benefits**.

• **Click** on **any role player** on the 2<sup>nd</sup> view to view details on that individual and analyse the data:

| DETAILS               | Company A            | Company B          | Company C                  |                                                              |  |  |
|-----------------------|----------------------|--------------------|----------------------------|--------------------------------------------------------------|--|--|
| Surname               | SOAP                 | SOAP               | SOAP                       |                                                              |  |  |
| Firstname             | JASMINE              |                    | JASMINE                    |                                                              |  |  |
| Initials              | JS                   | JS                 | JS                         |                                                              |  |  |
| Title                 | MISS                 |                    |                            |                                                              |  |  |
| ID Type               | National id doc (SA) |                    | National id doc (SA)       |                                                              |  |  |
| ID Number             | 9101010987088        | 9101010987088      | 9101010987088              | Marital Status                                               |  |  |
| Date of birth         | 1991-01-01           | 1991-01-01         | 1991-01-01                 | before benefits are paid out                                 |  |  |
| Marital Status        | Single               |                    | Married                    |                                                              |  |  |
| Gender                | Female               | FEMALE             | Female                     | Occupation                                                   |  |  |
| Language              | English              |                    | English                    | An 'Unknown' or incorrect                                    |  |  |
| Occupation            | TRAINER -            |                    | Unknown                    | payment of Disability benefits                               |  |  |
| Company name          |                      |                    |                            |                                                              |  |  |
| Residential Address   |                      |                    |                            | Residential/ Postal Address                                  |  |  |
| Postal Address        |                      |                    |                            | No address to send<br>communication/ documentation           |  |  |
| Home Phone            |                      |                    | (011) 8527896              | to the client                                                |  |  |
| Home Country Code     |                      |                    |                            |                                                              |  |  |
| Business Phone        |                      | 0112140973         | ( 011 ) 2342404            | Contact Details                                              |  |  |
| Business Country Code |                      |                    |                            | Unclear of which is the most<br>updated. Confirm all contact |  |  |
| Business Fax          |                      |                    |                            | details:                                                     |  |  |
| Cellular Phone        |                      | 0795270035         | 0795270035                 | - Home and Business phone                                    |  |  |
| Cellular Country Code |                      |                    |                            | - Celiphone<br>- Email address                               |  |  |
| E-Mail                |                      | jas.mine@gmail.com | JASMINE.SOAP@ASTUTEFSE.COM |                                                              |  |  |

With the client's help, ensure that all information is correct and communicate the importance thereof - to make sure the client/ beneficiaries will receive the benefits, at claim stage.

### • You can save and/or print this view

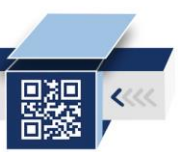